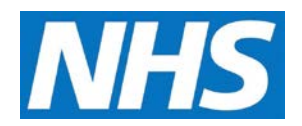

## Adding and Removing Allocated Reports Job Aid

Ordinarily, Descendant Organisations are not allowed to run reports for services commissioned by their Parent Organisations. However, using the Allocated Reports functionality Parent Organisations may give permission to selected Descendant Organisations to view specific report information.

This job aid is aimed at users within a Commissioning Organisation with the role of Organisation Administrator.

Note: The data that appears in this job aid is for training purposes only and does not represent actual data.

## **Adding Allocated Reports**

1. From the CQRS Home screen, select the **Administrative Tasks** tab, then select the **Manage Org's & Users** sub-tab, and then select the **Allocated Reports** sub-tab.

| ome             | Participation<br>Management | Data Submission   | Achievement         | Reports           | Administrative<br>Tasks | ? Help |  |
|-----------------|-----------------------------|-------------------|---------------------|-------------------|-------------------------|--------|--|
| Manage Org's 8  | & Users View Tas            | ks System Messa   | ging                |                   |                         |        |  |
| Users           | Organisations               | Allocated Reports | ? Service           | Provider Clusters |                         |        |  |
| Descendant (    | Organisations               |                   |                     |                   |                         |        |  |
| Gearch by: Org  | ganisation Name             |                   | Search              |                   |                         |        |  |
| Organisation ID |                             | Organisat         | Organisation Name 🔺 |                   | Organisation Type       |        |  |
| ccg04           |                             | CommOrg0          | )4                  | Clin              | ical Commissioning Gro  | oup    |  |
| man04 ManOrg04  |                             |                   | 01                  |                   |                         |        |  |

All Descendant Organisations are displayed. You may search for specific organisations using the **Search by** function.

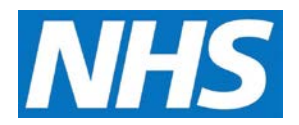

2. Select the Descendant Organisation you wish to grant allocated report permissions to by clicking on the **Organisation ID** link.

| ome                                          | Participation<br>Managemen           | t       | ata Submission        | Achievement | Reports           | Administrative<br>Tasks                          | ? Help |
|----------------------------------------------|--------------------------------------|---------|-----------------------|-------------|-------------------|--------------------------------------------------|--------|
| Manage Or                                    | g's & Users View                     | v Tasks | System Messa          | ging        |                   |                                                  |        |
| Users                                        | Organisation                         | s A     | llocated Reports      | 2 Service   | Provider Clusters |                                                  |        |
|                                              |                                      |         |                       |             |                   |                                                  |        |
| Descenda                                     | nt Organisation                      | 5       |                       |             |                   |                                                  |        |
| Descenda<br>Search by:                       | Organisation Name                    | s       |                       | Search      |                   |                                                  |        |
| Descenda<br>Search by:<br>Organisat          | nt Organisation                      |         | Organisat             | Search      | Org               | anisation Type                                   |        |
| Descenda<br>Search by:<br>Organisat<br>ccg04 | nt Organisation<br>Organisation Name |         | Organisat<br>CommOrg0 | Search      | Org<br>Clin       | a <b>nisation Typ</b> e<br>ical Commissioning Gr | oup    |

3. Select one or more Quality Services to be allocated to the Descendant Organisation. To allocate all Quality Service, use the **Select All** checkbox.

| Select Qu               | uality Service fo | or CommOrg04 (ccg0- | 4) |                            | « Descendant Organisation: |
|-------------------------|-------------------|---------------------|----|----------------------------|----------------------------|
| inancial Y<br>2016/2017 | ear:              | Payment Type:       |    |                            |                            |
| Select<br>All           | Quality Servic    | e Short Name        |    | Quality Service Name       |                            |
|                         | ALCC1617          |                     |    | Alcohol Risk Reduction 201 | 16/17                      |
|                         | DDE1617           |                     |    | Dementia Data Extract 201  | 16/17                      |
|                         | FFT1516           |                     |    | Friends and Family Test 20 | 01516                      |
|                         | HPV1516           |                     |    | HPV Booster vaccination    |                            |
| ✓                       | HPV1617           |                     |    | HPV Booster vaccination    |                            |
|                         | PT1617            |                     |    | Pertussis in pregnant wom  | en 2016/17                 |
|                         | QOF1617           |                     |    | Quality and Outcomes Fran  | mework 2016/17             |

NOTE: Quality Services can be filtered by Financial Year and/or Payment Type.

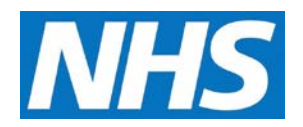

- 4. Select the **Submit** button.
- 5. A confirmation message will display at the top of the screen to indicate the allocations have been saved. Now when the Descendant Organisation runs a report for the selected service, information from the Parent Organisation's commissioned services will be included.

Allocated reports are updated successfully.

## **Removing Allocated Reports**

To remove reports from being allocated to an organisation, follow the same steps outlined above.

- 1. From the CQRS Home screen, select the **Administrative Tasks** tab, then select the **Manage Org's & Users** sub-tab, and then select the **Allocated Reports** sub-tab.
- 2. Select the Descendant Organisation.
- 3. Once on the Select Quality Service screen, the list of Quality Services will display with checkmarks beside the services allocated.
- 4. To remove the service from allocation, simply <u>remove</u> the checkbox beside the Quality Service.
- 5. Click the **Submit** button at the bottom of the page.